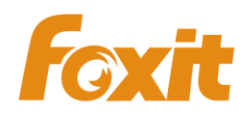

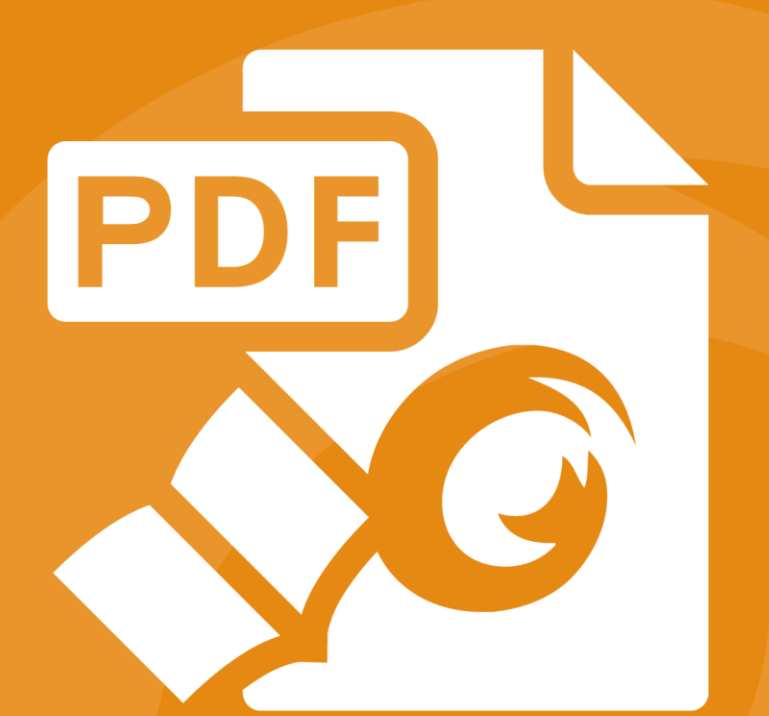

# Quick Guide Foxit® Reader For Windows

©2004-2017 Foxit Software Incorporated. All rights reserved

# 目次

| 目次2                   |
|-----------------------|
| Foxit Reader を使用する3   |
| インストールとアンインストール       |
| ファイルを開く、作成する、閉じる、保存する |
| ワークエリアのカスタマイズ5        |
| ツールを見つける9             |
| 文書の閲覧10               |
| 指定ページへの移動10           |
| 文書の表示12               |
| 文書表示の調整13             |
| 閲覧支援14                |
| PDF ファイルの操作14         |
| テキスト、画像、ページのコピー14     |
| 定規、ガイド、線の太さ、計測14      |
| 元に戻す、やり直し17           |
| PDF にサインする17          |
| PDF ファイルの共有19         |
| Evernote に送信          |
| 注釈21                  |
| 注釈ツール21               |
| スタンプツール               |
| PDF レビュー25            |
| フォーム                  |
| PDF フォームへの入力28        |
| フォームに注釈を追加する          |
| フォームデータの読み込みと書き出し     |
| 2D バーコードの生成           |
| XFA フォームの署名の検証33      |
| その他の編集機能              |
| しおり                   |
| 印刷                    |
| PDF 文書の印刷方法           |
| ページの一部を印刷する           |
| 特定のページまたはセクションを印刷する   |
| 印刷の最適化                |
| 印刷ダイアログ               |
| お問い合わせ                |

# Foxit Reader を使用する

# インストールとアンインストール

Foxit Reader は簡単にインストールできます。セットアップファイルをダウンロードして ダブルクリックし、表示される案内に従って手順を実行してインストールしてください。

また、Foxit Reader をコマンドラインでインストールすることも可能です。詳細は、Foxit Reader ユーザーマニュアル を参照してください。

Foxit Reader をアンインストールするには、下記のいずれかを実行してください:

- スタートメニュー > すべてのプログラム > Foxit Reader > アンインストール を クリックする。
- スタートメニュー > コントロールパネル > プログラムのアンインストール > Foxit Reader を選択してアンインストールを選択する。
- Foxit Readerのインストールフォルダーにある unins000.exe をダブルクリックする。
   既定のインストールフォルダー: ¥\...\Foxit Software\Foxit Reader\

# ファイルを開く、作成する、閉じる、保存する

Foxit Reader アプリケーションを起動して、ファイルタブの対応するオプションを選択することで、PDF ファイルを開く、作成する、閉じる、そして保存できます。

| 6 📄 🗄 🖶 🛱 🐔        | ୬ <del>୯</del> ଌ∗ <del>፣</del> |       | test.pdf - Foxit Reader                              |          | 83 🗆 🗉         | 23 |
|--------------------|--------------------------------|-------|------------------------------------------------------|----------|----------------|----|
| ファイル ホーム 注釈        | 沢 表示 フォーム 保護 共                 | 特 ヘルプ | ♀ 実行したい作業を入力してください                                   | 🔿 🐹 簡易検索 | <b>₽</b> ®•∢ D | П- |
| プロパティ              |                                |       |                                                      |          |                | Â  |
| 作成                 | 開く                             |       |                                                      |          |                |    |
| 聞く<br>上書き保存        | し 最近使用したファイル                   |       | □ 最近使用したファイル                                         |          |                |    |
| 名前を付けて保存           | -איב 🔁                         |       | ローカル<br>をst.pdf<br>C: » Users » FoxitJapan » Desktop |          |                | Е  |
| 閉じる<br>            | 場所の追加                          |       |                                                      |          |                |    |
| 環境設定               |                                |       |                                                      |          |                |    |
| スキンの変更             |                                |       |                                                      |          |                |    |
| ◯ MobilePDF をシェアする |                                |       |                                                      |          |                |    |
|                    |                                |       |                                                      |          |                |    |
|                    |                                |       |                                                      |          |                | Ŧ  |

#### PDFの作成

Foxit Readerを使用して、無償で他のファイル形式からPDFファイルを容易に作成することができます。複数の方法で作成可能です:

- 1. ドラッグアンドドロップで作成:
- Foxit Reader を起動します。
- Foxit Reader のワークスペースに作成元ファイルをドラッグ&ドロップすると PDF が作成できます。
- 2. 仮想プリンターを使用:
- PDFを作成するファイルを、そのファイル形式の所定のアプリケーションで開きます。 例えば「.doc」形式であればMS Wordで開きます。
- ファイルメニューより印刷を選択し、「Foxit Reader PDF Printer」を選択して印刷 をクリックします。
- > ファイルはPDF形式に変換され、任意の場所を指定して保存することができます:

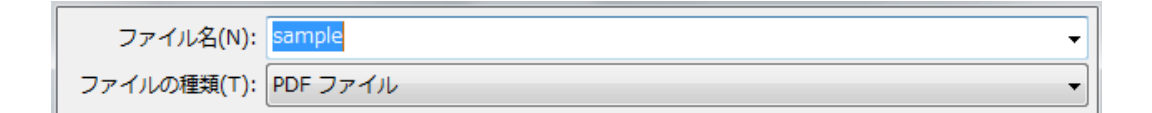

- 3. リボンでの操作:
- ホーム > 作成グループより「ファイルから」を選択して任意のファイルを変換できます。下図を参照してください:

| 手の<br>ひら | ↓ ② スナップショット<br>● クリップボード・<br>選択 |    | <ul> <li>Q 127.24% ▼ ④</li> <li>I 左回転</li> <li>I 福 右回転</li> </ul> | TI T<br>タイプ ハイライ<br>ライター ト表示 | <ul> <li>110 スキャナーから</li> <li>120 空白ページ</li> <li>2アイル</li> <li>から</li> <li>110 クリップボードから</li> </ul> | アDF<br>サイン | 🕀 リンク<br>🎦 しおり | ふ付ファイル     ふ付ファイル     「の 画像注釈     ビデオとサウンド     ビデオとサウンド     ・     ・     ・     ・     ・     ・     ・     ・     ・     ・     ・     ・     ・     ・     ・     ・     ・     ・     ・     ・     ・     ・     ・     ・     ・     ・     ・     ・     ・     ・     ・     ・     ・     ・     ・     ・     ・     ・     ・     ・     ・     ・     ・     ・     ・     ・     ・     ・     ・     ・     ・     ・     ・     ・     ・     ・     ・     ・     ・     ・     ・     ・     ・     ・     ・     ・     ・     ・     ・     ・     ・     ・     ・     ・     ・     ・     ・     ・     ・     ・     ・     ・     ・     ・     ・     ・     ・     ・     ・     ・     ・     ・     ・     ・     ・     ・     ・      ・      ・      ・      ・      ・      ・      ・      ・      ・      ・      ・      ・      ・      ・      ・      ・      ・      ・      ・      ・      ・      ・      ・      ・      ・      ・      ・      ・      ・      ・      ・      ・      ・      ・      ・      ・      ・      ・      ・      ・      ・      ・      ・      ・      ・      ・      ・      ・      ・      ・      ・      ・      ・      ・      ・      ・      ・      ・      ・      ・      ・      ・      ・      ・      ・      ・      ・      ・      ・      ・      ・      ・      ・      ・      ・      ・      ・      ・      ・      ・     ・      ・     ・      ・      ・      ・      ・      ・      ・      ・      ・      ・      ・      ・      ・       ・       ・      ・      ・        ・ |   |  |
|----------|----------------------------------|----|-------------------------------------------------------------------|------------------------------|----------------------------------------------------------------------------------------------------|------------|----------------|----------------------------------------------------------------------------------------------------|---|--|
|          | ツール                              | 表示 |                                                                   | 注釈                           | 作成                                                                                                  | 保護         | リンク            | 挿入                                                                                                    | ~ |  |

- 4. ファイルを右クリックしてポップアップメニューから実行:
- PDFに変換するファイルを右クリックします。
- 「Foxit ReaderでPDFに変換」を選択して実行します:

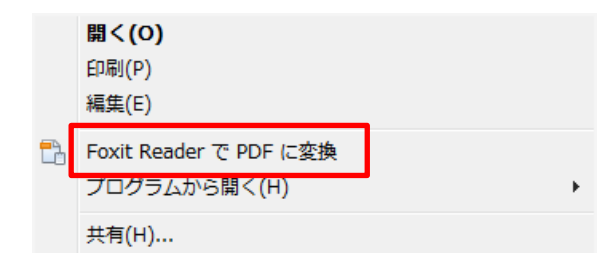

5. OfficeアドオンによるPDF変換:

Foxit READER

**Quick Guide** 

- アドオンをインストールすると、Officeファイルを開いたときツールバーに「Foxit READER PDF」アドオンが表示されます。
- メニューより「Foxit READER PDF」を選択して「PDF作成」を選択することでOffice 形式のファイルをPDFに変換できます。

| ファイル      | 木                     | ム挿入                                                             | デザイン                      | レイアウト             | 参考資料              | 差し込み文書           | 校閲 | 表示 | Foxit Reader PDF |
|-----------|-----------------------|-----------------------------------------------------------------|---------------------------|-------------------|-------------------|------------------|----|----|------------------|
| PDF 化作成 7 | ■<br>上<br>作成し<br>てメール | <ul> <li>✓ 作成した P</li> <li>✓ ファイル名を</li> <li>✓ 文書のプロ</li> </ul> | PDF を開く<br>E確認<br>パティ情報を係 | □ PDF//<br>☑ しおり? | A-1b 規格をサ7<br>を作成 | ポート<br>RMS<br>保護 |    |    |                  |
| PDF ∉     | 乍成                    |                                                                 |                           | 一般設定              |                   |                  |    |    |                  |

# ワークエリアのカスタマイズ

#### スキンの変更

ソフトウェアのスキンを変更するには、ファイル > スキンの変更 > 使用するスキンを 選択します。

| 🖸 🕞 🗄 🖶 🏝                          | <b>୬ ୯ ଌ</b> - =                                                                                                    | Foxit Reader                                                                                                    | 88 <b>- e</b> X                   |
|------------------------------------|----------------------------------------------------------------------------------------------------|----------------------------------------------------------------------------------------------------|-----------------------------------|
| ファイル ホーム 注                         | 釈 表示 フォーム 保護 共有 ヘルプ 🖓                                                                                                    | ) 実行したい作業を入力してください                                                                                                    | 💙 📷 蘭易検索 🔎 🔅 🔹 🗘 ▷ 🔲 🔻            |
| プロバディ<br><b>作成</b>                 | ▶ スキンの変更                                                                                                    |                                                                                                    |                                   |
| 間へ                                 | Classic                                                                                                    | Black                                                                                                    | Blue                              |
| 上書き保存<br>名前を付けて保存<br>印刷<br>聞じる<br> | C → 日 中 ご 社 へ と・・<br>ファイル ホーム 注釈 表示 フォー<br>The D オックブショット<br>The D オックブショット<br>The D オックブショット<br>The D オックブ・ト・<br>The D オックブ・ト・<br>The D オックブ・<br>The D オックブ・ | Control Control Contro Control Control Control Control Control Control Control Control | C C C C C C C C C C C C C C C C C |
| 7まいの亦画                             | Orange                                                                                                    | Purple                                                                                                    |                                   |
| A-FJURE                            | C ► 日 田 ■ 1 0 0 ト・     Tr(μ ホーム 注釈 表示 フォー     Tr(μ ホーム 注釈 表示 フォー     Tr(μ n n n n n n n n n n n n n n n n n n n                                                                                                    | C ト 日 日 日 日 日 日 日 日 日 日 日 日 日 日 日 日                                                                                                    |                                   |

## タッチモードの切り替え

タッチモードは Foxit Reader をタブレット PC で使いやすくする機能です。タッチモードにすると画面のボタンやコマンド、パネルの間隔が広がり、指で操作しやすくなります。 タッチモードに切り替えるには、 クイックアクセスツールバーにある 🍒 をクリックし て**タッチモード**を選択してください。タッチモード中に 🍐 をクリックして**マウスモー** ドを選択すれば元の表示に戻すことができます。

#### リボンのカスタマイズ

#### リボンツールバー

Foxit Reader は Office 2013 のようなリボン形式のツールバーをサポートしており、アク セスしやすいようにタスク毎に異なるツールが配置されています。ホーム、注釈、表示、 フォームなどのタブを参照して、必要なツールをご確認ください (下図参照)。

| 🖸 🗁 🗄 🖶 🛱 約 🔿                      | <b>≜</b>                                                                  | test.                                                                                                    | odf - Foxit Reader           |                                                                                                    |                                                                              | 82 0 8                           | 23    |
|------------------------------------|---------------------------------------------------------------------------|----------------------------------------------------------------------------------------------------|------------------------------|----------------------------------------------------------------------------------------------------|------------------------------------------------------------------------------|----------------------------------|-------|
| ファイル ホーム 注釈 君                      | 長示 フォーム 保護 共有                                                             | ヘルプ ♀ 実行したい作員                                                                                                    | 業を入力してください                   | . 🗢                                                                                                    | 🙀 簡易検索                                                                       | 🔎 🕮 🗸 🛛                          | - 🔲 - |
| <ul> <li>              ・</li></ul> | ①         小         ページ全体を表示           100%         小         描画領域の幅に合わせる | AA     Q     127.24%     ④       Image: State State | T】 】<br>タイプ ハイライ<br>ライター ト表示 | <ul> <li>記 スキャナーから</li> <li>2アイル</li> <li>カッら</li> <li>10</li> <li>11</li> <li>12</li> <li>12<th>ピンク     ビー しおり     アDF     サイン     サイン     ・・・・・・・・・・・・・・・・・・・・・・・・・・・・・・・・・</th><th>🕑 添付ファイル<br/>詞 画像注釈<br/>🛄 ビデオとサウンド</th><th></th></li></ul> | ピンク     ビー しおり     アDF     サイン     サイン     ・・・・・・・・・・・・・・・・・・・・・・・・・・・・・・・・・ | 🕑 添付ファイル<br>詞 画像注釈<br>🛄 ビデオとサウンド |       |
| ツール                                | 表示                                                                        |                                                                                                    | 注釈                           | 作成                                                                                                    | 保護 リンク                                                                       | 挿入                               | ~     |

リボンはツールを容易に見つけられるように、そして便利に使用できるようにデザインさ れています。また、バージョン 7.0 から Foxit Reader は、ユーザーの使い方にあわせて リボンをカスタマイズできるようになりました。この機能により、既定リボンをカスタマ イズすること、そして任意のコマンドでタブやグループを設定することができます。

リボンをカスタマイズするには、リボンを右クリックしてメニューより **リボンのカスタ** マイズ を選択し、ツールをカスタマイズ ダイアログを表示します。ダイアログでは、 以下について実行することができます。

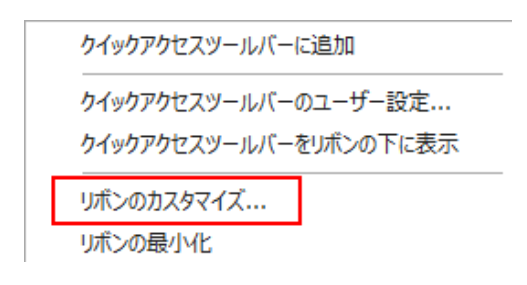

右クリックメニュー

Foxit READER Quick Guide

| Q     ズームアウト       ④     ズームイン       丁     タイプライター       (1)     ダープライター       (2)     ズームイン       (2)     ズームイン       (2)     ズームイン       (2)     ズームイン       (2)     ズームイン       (2)     ズームイン       (2)     ズームイン       (2)     ズームイン       (2)     ズームイン       (2)     ズームイン       (2)     ズームイン       (2)     ジーム       (2)     ジーム       (2)     (2)       (2)     (2)       (2)     (2)       (2)     (2)       (2)     (2)       (3)     (2)       (4)     (2)       (4)     (2)       (4)     (2)       (5)     (2)       (4)     (2)       (5)     (2)       (5)     (2)       (5)     (2)       (5)     (2)       (5)     (2)       (5)     (2)       (5)     (2)       (5)     (2)       (5)     (2)       (5)     (2)       (5)     (2)       (5)     (2)       (5)     (2)    < | イズ(B):          |                                                                    |
|----------------------------------------------------------------------------------------------------|-----------------|--------------------------------------------------------------------|
| ユーザー設定<br>読み込み                                                                                                    | ) 新しいヴルーブ(N) 名称 | ▼<br>■<br>■<br>■<br>■<br>■<br>■<br>■<br>■<br>■<br>■<br>■<br>■<br>■ |

#### ツールをカスタマイズダイアログ

#### 新しいタブを作成

新しいタブを作成するには下記のいずれかを実行します:

- 新しいタブを追加する場所のひとつ前のタブを選択して「新しいタブ」をクリックします。
- (別の方法)新しいタブを追加する場所のひとつ前のタブを選択して右クリックし、 ポップアップメニューより「新しいタブ」を選択します。

#### タブに新しいグループを追加

タブに新しいグループを追加するには、以下のいずれかを選択します:

- ▶ 新しいグループを追加するタブを選択し、「新しいグループ」をクリックします。
- ▶ (別の方法)新しいグループを追加するタブを選択して右クリックし、ポップアップ メニューより「新しいグループ」を選択します。

#### タブ、グループの名称変更

- ▶ 名称を変更するタブまたはグループを選択し、「名称を変更」をクリックします。
- (別の方法)名称を変更するタブまたはグループを選択して右クリックし、ポップア ップメニューより「名称を変更」を選択します。

 表示されるダイアログボックスにて新しい表示名を入力し、「OK」をクリックしてく ださい。

#### グループにコマンドを追加

- ▶ コマンド (使用する機能) を追加するグループを選択します。
- > 「コマンドの選択」のリストから追加するコマンドのカテゴリを選択します。
- ▶ グループに追加するコマンドを選択して「追加」をクリックします。

#### タブ、グループ、コマンドの削除

タブ、グループまたはコマンドを削除するには、以下のいずれかを実行してください:

- ▶ 削除するタブ、グループまたはコマンドを選択して「削除」をクリックします。
- (別の方法)削除するタブ、グループまたはコマンドを選択して右クリックし、ポップアップメニューより「削除」を選択します。

#### タブ、グループの順序変更

タブまたはグループの順序を変更するには、以下のいずれかを実行してください:

- 順序を変更するタブまたはグループを選択して、上 = または下 = をクリック することでその方向に移動します。
- (別の方法) 順序を変更するタブまたはグループを選択して右クリックし、「項目を上へ」または「項目を下へ」を選択すると、その方向に移動します。

リボンのリセット

ツールをカスタマイズダイアログの「リセット」をクリックすることで、リボンを 初期設定にリセットすることができます。

#### リボンのカスタマイズの読み込み

- 「読み込み」をクリックします。
- 開くダイアログにて、リボンのカスタマイズファイル(.xml 形式)を選択し、「開く」
   をクリックします。

ノート:リボンのカスタマイズファイルの読み込みを実行すると、それまでの設定がすべて失われます。読み込み前の状態に戻す必要がある場合は、カスタマイズの読み込みを行う前に、現在の設定内容を書き出して保存しておくことをお勧めします。

リボンのカスタマイズの書き出し

- 「書き出し」をクリックします。
- 「名前を付けて保存」ダイアログにて、ファイル名と保存場所を指定して「保存」 をクリックします。

ノート:

1. **リボンをカスタマイズ**ダイアログでの設定の後は、「OK」をクリックして変更を保存 し反映する必要があります。

3. 既定のグループにあるコマンドはグレー表示されています。これらに対しては、名前の変更、順序の変更、削除を実行することはできません。

4. Foxit Reader の既定のタブを削除することはできません。

## ツールを見つける

他のツールを確認する

| 🧧 🗁 🗄 🖶 🗟 🏷 🔿 🔿 🦕 5              | test.pdf - Foxit Rea                                                                                   | der                             |                                                                    |
|----------------------------------|----------------------------------------------------------------------------------------------------|---------------------------------|--------------------------------------------------------------------|
| <b>ファイル ホーム</b> 注釈 表示 フォーム 保護 共有 | ヘルプ ♀ 実行したい作業を入力してくださ                                                                                  | い 🔿 🔽 簡易検索                      | ▶ 🖾 🗸 🕞 🗖 •                                                        |
|                                  | AA     Q.     127.24%     ・     ・     ・     T     丁       リフ     協力回転     タイプ     ハイラ     ライター     ト表表 | <ul> <li>         ・ 1</li></ul> | <ul> <li>         ・ 添付ファイル         ・         ・         ・</li></ul> |
| ツール 表示                           | 注釈                                                                                                    | 作成 保護 リンク                       | 挿入 ^                                                               |

リボンの異なるタブ、異なるグループのツールをクリックすることで、使用するツールを 切り替えることができます。また、各ツール上にマウスカーソルを移動すると、そのツー ルの説明が表示されます。例えば、ホームタブにはツール、表示、注釈、作成、保護、 リンク、挿入のグループがあります。手のひらツールを使用するとページ内容の表示位置 を動かすことができ、テキスト選択ツールを使用すると PDF のテキストを選択すること ができます。注釈選択ツールは注釈オブジェクトを選択することができ、ズームツールは ページの拡大縮小が可能です。作成グループのツールは PDF を作成することができ、挿 入グループのツールは PDF に画像やマルチメディアファイルを挿入することができます。

#### ツールを検索する

**ツール検索**のフィールドにツール名や操作を入力して、簡単に該当するツールを呼び出す ことができます。例えば、PDF ファイルのテキストをハイライト表示したい場合、ツー ル検索ボックスにカーソルを移動(または Alt + Q を押下)して、「ハイライト」と入力し てみてください。Foxit Reader は該当するツールの候補をリスト表示しますので、選択し て使いたい機能を実行できます。

| ୢ୵୵୵୕୕୵୳  |           |   |        |         |               |
|-----------|-----------|---|--------|---------|---------------|
| ▲ ハイライト表示 |           | т | $\top$ |         | ₽ <u>7</u> +1 |
| 🖳 書き出し    | ►         | Ø | すべての   | D注釈     |               |
|           | 91<br>515 |   | 11751  | (トされたテ: | \$7F          |

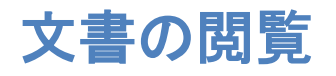

ワークスペースやツールの設定に応じて、お好みの環境で PDF を閲覧することができま す。また、簡単に指定のページに移動したり、文書の表示を調整したりすることも可能で す。テキストビューワー機能を使用してテキストのみ表示させることや、表示中の文書を 音声で読み上げすること、PDF をリフロー表示してテキストを 1 行ずつ表示させること などもできます。また、Foxit Reader で PDF ポートフォリオを閲覧することも可能です。

# 指定ページへの移動

表示タブのページナビゲーショングループ、またはステータスバーにある「最初のページ」、「最後のページ」、「前のページ」、「次のページ」をクリックして PDF ページを移動します。また、ページ番号を入力して指定のページに移動することも可能です。「前の画面」をクリックすると前に表示した画面に、「次の画面」をクリックすると次に表示した画面に移動します。

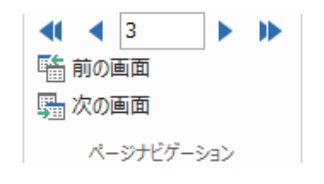

◀ ◀ 3 / 15 • ▶ ▶

ページサムネイルを使用してページ移動するには、ナビゲーションペイン左側にある
 ページサムネイルボタン
 をクリックしてサムネイルを表示し、対象のページを

#### Foxit READER

#### **Quick Guide**

クリックして移動します。サムネイル上の赤枠は現在の表示位置を示し、ドラッグすることでページ上の別の位置に移動させることができます。ページサムネイルをリサイズするには、サムネイル上で右クリックして、「サムネイル画像を拡大」または「サムネイル画像を縮小」を選択するか、または CTRL キーを押しながらマウスホイールをスクロールさせてください。

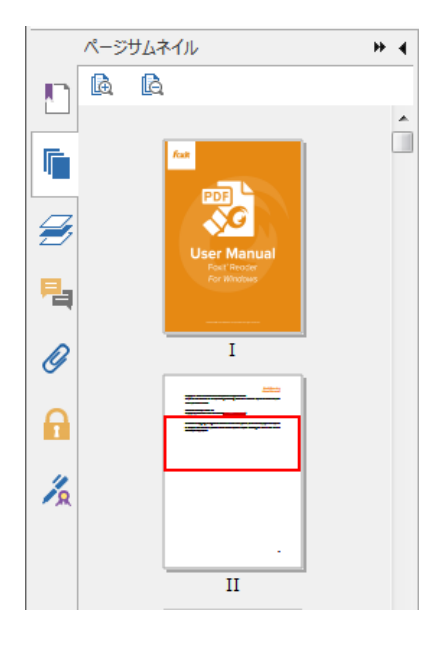

しおりを使用して設定された場所に移動するには、ナビゲーションペイン左側にある
 しおりボタン
 をクリックしてしおりを表示します。しおりをクリック、またはしおりを右クリックして「指定の場所へ移動」を選択することで、設定された場所に移動します。プラス(+)/マイナス(-)ボタンをクリックすることで、しおりの階層を展開/たたむことができます。しおりの表示がしおりパネルで表示するのに長すぎる場合は、しおりを右クリックしてメニューより「長いしおりを折り返さ」を選択することで、複数行にして全体を表示できます。長いしおりを折り返さずに表示させるには、しおりを右クリックして「長いしおりを折り返さすに表示させるに

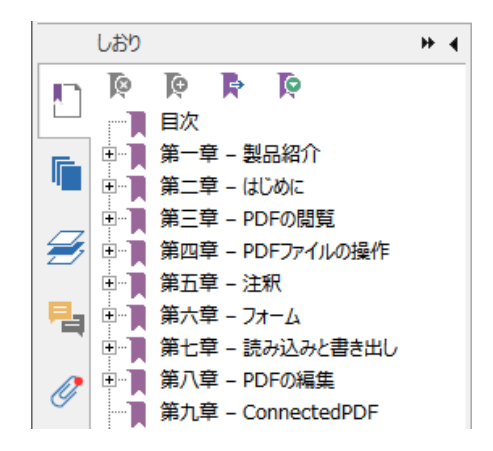

## 文書の表示

文書の表示にあたり、閲覧モード、フルスクリーンモード、逆順に表示やリフローモード などの表示モードを選択できます。これらの表示モードは、ドキュメントペインを右クリ ックしポップアップメニューより切り替えが可能です。また Foxit Reader は、様々なフ ァイル形式を含む PDF ポートフォリオの閲覧と印刷もサポートしています。

#### テキストビューワーの使用

表示タブの文書表示グループにある「テキストビューワー」を使用すると、あらゆる PDF 文書をテキストのみで表示することができます。テキストビューワーで見ることにより、 画像や表の間に分散しているテキストが再利用しやすくなります。テキストビューワーの 動作はメモ帳に似ていますが、ユーザーのニーズに応じた設定調整も可能です。

#### リフローモードで PDF 文書を表示

表示タブの文書表示グループ、またはホームタブの表示グループにあるリフローをクリックして、一時的にドキュメントペインの幅に合わせてテキストを 1 行ずつ表示するリフロー表示で文書を閲覧できます。リフローモードにすることで、標準のモニターで拡大表示したときに、水平方向にテキストをスクロールさせなくても容易に PDF 文書を閲覧することができます。

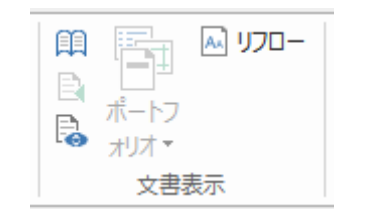

表示タブ

| []]<br>100%<br>表示 | ∲ ページ全体を表示   ∲ ページ全体を表示   ∲ 幅に合わせる   Ď 描画領域の幅に合わせる | AA<br>117<br>0- | <ul> <li>① 126.10%</li> <li>二 左回転</li> <li>〇 右回転</li> </ul> | • 🕀 |
|-------------------|----------------------------------------------------|-----------------|-------------------------------------------------------------|-----|
|                   | 表示                                                 |                 |                                                             |     |

ホームタブ

#### PDF ポートフォリオの閲覧

PDF ポートフォリオは Word 形式、テキスト形式、Excel 形式などの異なる形式で構成されています。Foxit Reader は、PDF ポートフォリオの表示と印刷、および PDF ポートフォリオ内のテキスト検索をサポートしています。

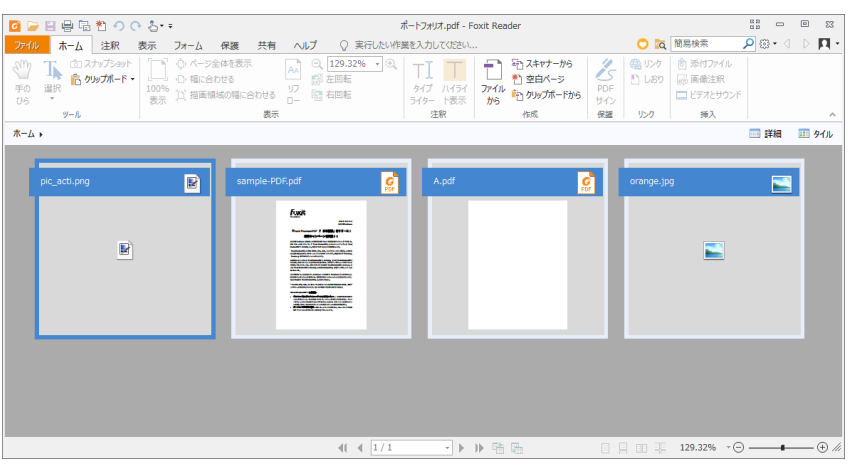

PDF ポートフォリオの表示例

- ▶ PDF ポートフォリオファイルを、Foxit Reader で開いてください。
- ▶ ポートフォリオに含まれる各種ファイル形式を確認することができます。
- 検索ボックスにキーワードを入力するか、またはショートカットキーの CTRL+
   Shift + F を使用して、ポートフォリオ内を検索できます。

# 文書表示の調整

Foxit Reader は PDF 文書の表示を調整するためのツールを複数提供しています。ホーム タブの表示グループには、ズームイン / ズームアウトのようなシンプルな表示調整のツ ールが用意されています。表示タブのページ表示グループには、ページレイアウトやペー ジの向きの設定、ページの表示モードの設定など、より高度な機能のツールが用意されて います。また、コンテンツ上で右クリックし、ポップアップメニューからツールを選択す ることもできます。

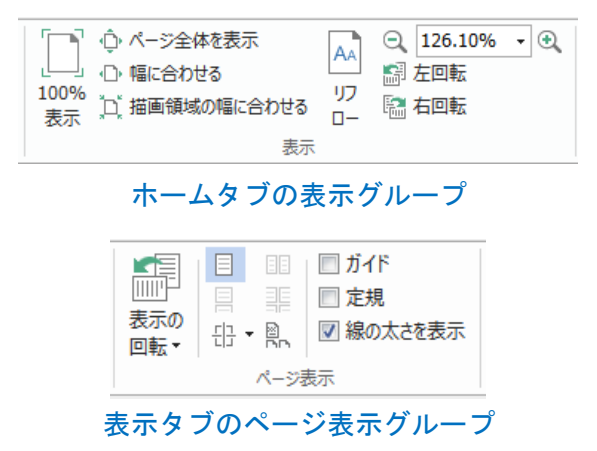

## 閲覧支援

支援機能により、ユーザーの PDF 閲覧をより容易に行うことができるよう補助します。 表示タブの支援グループには、マーキーツール や ルーペツール のような、PDF をより

明瞭に表示するためのツールが用意されています。また 読み上げ ツール を使用する と、注釈テキストや画像などの代替テキストを含む PDF コンテンツを音声で読み上げる こともできます。自動スクロールツールは、文書を自動でスクロールさせることで長い PDF ファイルの閲覧を支援します。また、単一のショートカットキーでツールを選択し たり、操作を実行したりすることも可能です。単一ショートカットキーの詳細は、Foxit Reader ユーザーマニュアル を参照してください。

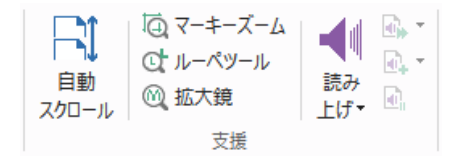

# PDF ファイルの操作

Foxit Reader の機能は、ただ PDF ファイルを表示するだけではありません。テキストや 画像をコピーして他のアプリケーションで利用したり、操作を元に戻す/やり直しを実行 したりできます。また、現在開いている PDF を添付ファイルとして Evernote に送信した り、PDF 文書にサインしたりすることも可能です。

# テキスト、画像、ページのコピー

- Foxit Reader は、フォントの種類、スタイル、サイズ、色などフォーマットを維持して、テキストのコピーと貼り付けを行なうことができます。テキスト選択ツールで選択したテキストは、以下のいずれかの方法でコピーすることができます。また、クリップボードに保存された選択テキストは他のアプリケーションに貼り付けることも可能です。

  - ◆ テキストを選択して、ショートカットキー Ctrl + C を押下します。
- スナップショットツールを使用して、PDFの画像やページをクリップボードにコピーし、他のアプリケーションで利用することもできます。

# 定規、ガイド、線の太さ、計測

Foxit Reader は垂直方向、水平方向の 定規 および ガイド 機能を提供しています。
 表示 タブの ページ表示 グループから利用することができ、ページ上のテキストや
 画像、その他オブジェクトの整列や配置操作を支援します。オブジェクトのサイズや

14

文書の余白のチェックにも役立ちます。

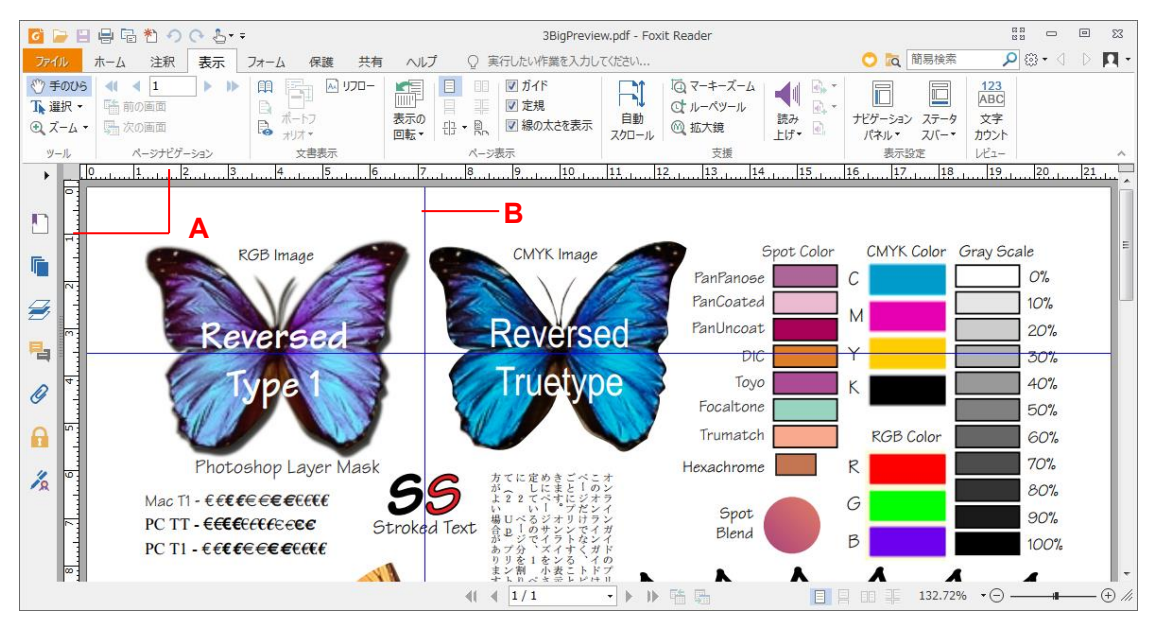

#### A. 定規 B. ガイド

 Foxit Reader は図形の線の太さの設定を無効にして PDF を表示することができます。
 表示タブにある「線の太さを表示」オプションのチェックを外すことで実行します (表示倍率と無関係に図形の線を 1 pixel で表示)。これにより、ページをより見やす く表示することができます。

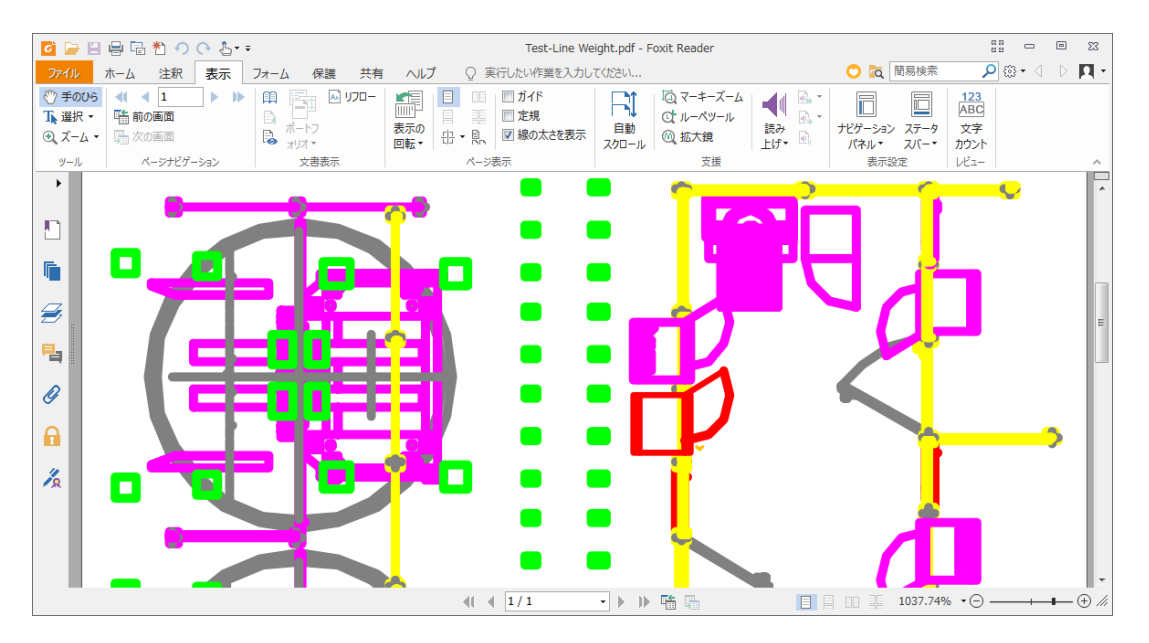

線の太さの表示を有効にした場合

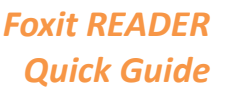

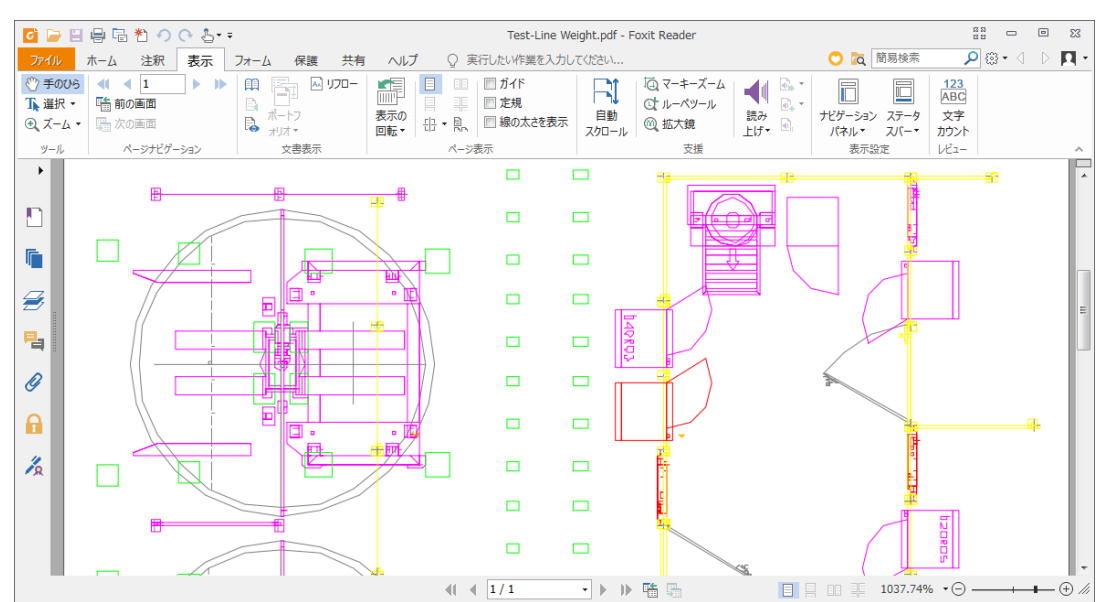

線の太さの表示を無効にした場合

 注釈タブにある計測ツールを使用して、PDF 文書のオブジェクト間の距離や面積を 計測することができます。

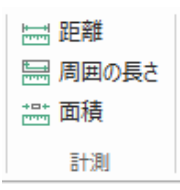

Foxit Reader は、計測の実行中に表示される 注釈フォーマットタブで、各種オプション設定を行なうことができます。スケール比の設定、定規の表示/ 非表示、計測情報、および計測結果の表示設定が可能です。

オブジェクトの計測中に以下のスナップオプションを使用して、オブジェクトに沿っ て特定の位置にスナップすることができ、より精度の高い計測が可能です。

- ▶ 終点にスナップ :線の終点にスナップします。
- ▶ 中点にスナップ<sup>™</sup>:線の中間点にスナップします。
- ▶ パスにスナップ<sup>№</sup>:パスの最も近い箇所にスナップします。
- ▶ 交点にスナップ<sup>\*</sup>:2つのパスの交点にスナップします。

|                                         |                           |               | 注釈フォーマット |
|-----------------------------------------|---------------------------|---------------|----------|
| スケール比:     マ 信       1     cm       マ 定 | 報を表示 ラベル:<br>測マークアップ<br>規 | °_ °_<br>°_ ≁ |          |
| スケール比                                   | 設定                        | スナップ          |          |

# 元に戻す、やり直し

Foxit Reader は、元に戻すボタン ? とやり直しボタン ? を使用して、直近の動作を取り消したり、繰り返し実行したりできます。文書に対して行なった注釈や編集操作に対して、元に戻したり、やり直したりすることが可能です。

ノート:しおりの編集操作については、元に戻す/やり直しを実行できません。

# PDF にサインする

#### PDF サイン

Foxit Reader を使用すれば、自筆署名、またはローカルやクリップボードに保存された画像を使用して、PDF ファイルにサインを適用できます。また、Foxit Reader は作成したサインにパスワードを設定して保護することができます。

PDF ファイルにサインを適用するには、以下の手順を実行します:

- ▶ 保護タブ > 保護グループ > PDF サイン を選択します。
- サインパレットの をクリックするか、または をクリックして サインを作成 を選択します。
- サインの作成ダイアログが表示され、下記のいずれかの方法を選択してサインを作成できます:

| 作成方法 7000000000000000000000000000000000000 | 1/1/2  |    |           |
|--------------------------------------------|--------|----|-----------|
| ファイルを読み込み(I)                               |        |    |           |
| クリップボードから貼り付け(P)                           |        |    |           |
| サインをタイプ入力(T)                               |        |    |           |
| オプション                                      |        |    |           |
| ☑ サインを白黒に変換(C)                             |        |    |           |
| ■ プログラムを終了したときにこのサイン                       | を破棄(T) |    |           |
| □ このサインの使用にパスワードを入力                        | (R)    | パス | 7-ドを設定(S) |
|                                            |        | 保存 | キャンセル     |

**Quick Guide** 

- ◆ ファイルを読み込み: 開くダイアログが表示されます。読み込む画像を選択して、「開く」をクリックします。

- ▶ 必要に応じて以下のオプションを設定することができます:
  - ◆ サインを白黒に変換:初期設定でこのオプションはチェックされています。有効にすると、カラーのサインを白黒に変換します。無効にすると、元のカラーでサインを使用します。

  - ◆ このサインの使用にパスワードを入力: このオプションをチェックして「パスワードを設定」をクリックすると、サインにパスワードを設定できます。設定を行うと、サインを選択したときにパスワードの入力が必要になります。

**ヒント**:黒いペンで真っ白な紙面にサインを描き、スキャンして画像ファイルにした場合、 サインを最良の状態で出力する推奨値は、白黒スキャンで 600 DPI です。

# 電子署名の追加

- 保護 > 保護グループ > 署名と証明 > 署名を配置 を選択します。
- ▶ マウスをクリックしながらドラッグし、署名を配置する場所を指定します。
- 文書に署名ダイアログボックスが表示されますので、ドロップダウンリストからデジ タル ID を選択します。使用するデジタル ID がない場合は、第三者機関の発行する証 明書を入手するか、またはデジタル ID ファイルを作成します。
- (オプション) デジタル ID ファイルを作成するには、ドロップダウンリストから新規
   ID を選択し、オプションを指定します。
- メニューより署名の表示方法を選択します。必要に応じて以下の手順を実行し、新しい署名のスタイルを作成することもできます:
  - ◆ **表示方法** のメニューから 新しいスタイルを作成 を選択します。
  - ◆ 署名の表示方法の設定ダイアログボックスが表示されます。タイトルを入力して、 画像と署名のテキストの設定を行い「OK」をクリックします。
- パスワードフィールドにパスワードを入力して、「署名」をクリックします。名前を 付けて保存ダイアログボックスが表示されますので、署名した文書の保存場所とファ イル名を指定してください。

#### 電子署名と文書に標準のタイムスタンプを追加

タイムスタンプは署名した文書の日付と時刻を明示するために使用されます。公平な第三 者機関により提供されるタイムスタンプを使用することで、PDF 文書がいつから存在し、 その内容が現在まで変更されていないことを証明できます。Foxit Reader を使用すること で、電子署名や文書にタイムスタンプを追加することができます。

電子署名や文書にタイムスタンプを追加するには、既定のタイムスタンプサーバーを設定 する必要があります。ファイル > 環境設定 > タイムスタンプサーバー と操作して、既 定のタイムスタンプサーバーを設定してください。設定後に文書に電子署名を配置するか、 または 保護 > 保護グループ > タイムスタンプを追加 を選択することで、文書にタイ ムスタンプを付与できます。タイムスタンプサーバーの証明書を信頼済み証明書に追加す ることで、署名のプロパティに、文書に署名したタイムスタンプサーバーの日付/時刻が 表示されるようになります。

信頼済み証明書にタイムスタンプの証明書を追加するには、署名のプロパティダイアロ グボックスの左下のある「タイムスタンプのプロパティ」をクリックしてください。タ イムスタンプのプロパティダイアログボックスが表示されますので、証明書を表示 > 信頼済み証明書に追加 をクリックして追加できます。文書にタイムスタンプが埋め込ま れている場合は、電子署名のナビゲーションパネルに表示されているタイムススタンプの 署名を右クリックしてメニューから 署名のプロパティを表示 を選択すると、署名のプ ロパティダイアログボックスが表示されますので 証明書を表示 > 信頼済み証明書に 追加 をクリックして追加できます。

#### PDF ファイルの共有

Foxit Reader は Microsoft SharePoint や Evernote と連携して、PDF ファイルの管理と共 有を支援します。

#### SharePoint 連携

Foxit Reader を使用すれば SharePoint サーバーの PDF ファイルを開いたり、チェックイン/ チェックアウトを実行したりできます。

SharePoint サーバーの PDF ファイルを開くには、以下の手順を実行してください:

- ファイル > 開く > 場所の追加 > SharePoint と選択して URL を入力し、アカウント情報を入力してサインインしてください。
- ▶ 閲覧する PDF ファイルを選択して OK をクリックします。
- ダイアログボックスが表示されます。選択した PDF ファイルをサーバーからチェックアウトしてから開くには「チェックアウトして開く」をクリックしてください。

# Foxit READER

Quick Guide

「開く」を選択した場合は選択した PDF ファイルを直接開きます。ダイアログボックスの「今後表示しない」にチェックした場合は、その選択が Foxit Reader に保存され、SharePoint サーバーからファイルを開く既定の設定となります。既定の設定を変更するには、ファイル > 環境設定 > ECM 連携 > SharePoint より設定してください。

SharePoint にある PDF ファイルのチェックイン/ チェックアウトや、その変更を破棄す る場合は以下の手順を実行してください:

- ▶ リボンの 共有 を選択します。
- ▶ 以下のオプションから必要に応じて選択してください:
- ◇ ヒント: Foxit Reader で PDF 以外のファイルを SharePoint から開いて表示できます。 PDF 以外のファイルを開いた場合は、Foxit Reader はそれを PDF に変換します。必 要であれば今後の作業のために PDF ファイルを SharePoint サーバーに保存すること もできます。

# **Evernote** に送信

PDF 文書を直接、添付ファイルとして Evernote に送信することができます。

- 事前に、下記 URL にて Evernote アカウントを用意する必要があります: https://evernote.com/intl/jp/sign-up/
- また、クライアントソフトのダウンロードとインストールが必要です: https://evernote.com/intl/jp/evernote/?file=Win&btn=grey
- PDF ファイルを開き、編集などを行ないます。
- 共有タブ > 送信グループ > Evernote、を選択します (下図参照)。

| </th <th></th> <th></th> <th>Þ</th> <th>E</th> <th>×-</th> <th></th> |              |       | Þ    | E    | ×-             |        |
|----------------------------------------------------------------------|--------------|-------|------|------|----------------|--------|
|                                                                      | 電子メ Evernote | トラッカー | チェック | チェック | チェックアウト<br>を破棄 | 文書の    |
| ツール                                                                  | 送信           | 1/ビュー | 12   | SI   | narePoint      | JU/()1 |

▶ インポートされると右下に確認メッセージが表示されます。

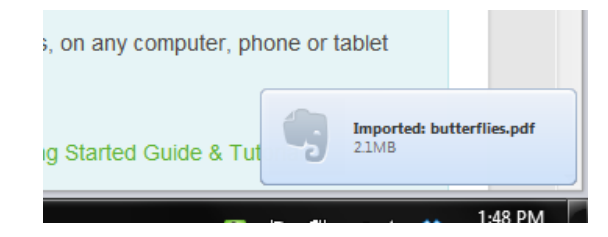

# 注釈

注釈は、文書を閲覧しての勉強や仕事を行なうために欠くことのできない機能です。Foxit Reader はコメントなどを追加できる様々な注釈ツールを提供しています。注釈に返信したり、注釈を簡単に移動、削除したりすることもできます。

ノート: ナビゲーションペインにある **3D コンテンツナビゲーショ**パネルのツールを使用 して、PDF ファイル上の 3D コンテンツの表示とナビゲーション、注釈ができます。

# 注釈ツール

注釈を追加するツールには、テキストツール、添付ツール、タイプライターツール、描 画ツールなど、機能の異なる様々なツールがあり、注釈タブに配置されています。これら を使用して、PDF に注釈としてテキストメッセージを入力したり、線分や円、他の図形 を描画したりすることができます。さらに、これらの注釈を簡単に編集、返信、削除、移 動させることも可能です。この機能は必要に応じて PDF 文書にノートコメントや注釈を 書き込んで勉強や作業をするユーザーに大変有用です。

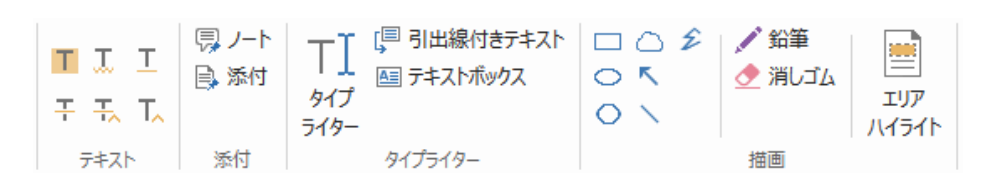

#### テキストマークアップツール

| ボタン | ツール名  | 説明                             |
|-----|-------|--------------------------------|
| H   | ハイライト | 文章の重要な部分などに、主に蛍光色を使用してマークします。記 |
|     | 表示    | 憶に残りやすく、後で参照する際にも便利です。         |
| H   | 波線    | テキストの下に波線を追加します。               |
| T   | 下線    | 重要な箇所を示すなどの用途で、下線を追加します。       |

Foxit READER

Quick Guide

| H- | 取り消し線  | テキストの上に取り消し線を引き、そのテキストを削除することを<br>他の人に知らせます。 |
|----|--------|----------------------------------------------|
| Η  | 置換     | 取り消し線を引いて、置き換える内容を記述します。                     |
| T_ | テキスト挿入 | 校正のマーク (^) を追加して挿入する内容があることを示します。            |

添付ツール

ノート注釈を追加するには、ノート注釈 <sup>ン</sup> を選択します。ページ上の配置したい 場所をクリックして、ボックスにコメントを入力します。

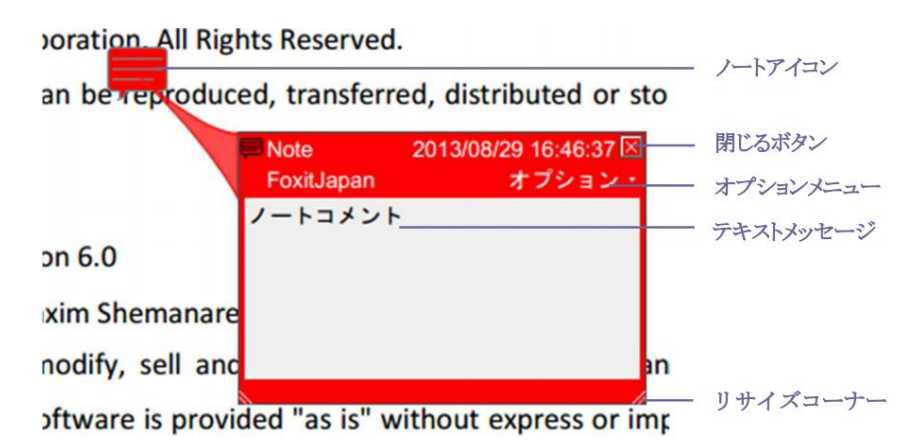

注釈としてファイルを添付する場合は下記を実行します:

→ 注釈タブの添付グループにある、添付ボタン 🔭 を選択します。

◆ ファイルを添付したい場所にポインターを移動し、その箇所をクリックします。

ノート:特定のファイル形式 (EXE 形式など)を添付しようとした場合は、Foxit Reader はセキュリティ設定により許可しないという内容のメッセージを表示します。

→ ファイルを添付した箇所には添付アイコン 本が表示されます。

#### タイプライターツール

タイプライターツールは PDF ファイルにテキストを入力するツールです。タイプライタ ーツールを使用してコメントの追加、編集、移動、削除を実行できます。また、タイプラ イターツールについての環境設定も行なうこともできます。

- ◆ テキストを挿入する場所にポインターを移動してクリックします。
- ◇ 入力、編集を終了する場合は、テキストを入力した領域の外をクリックします。

タイプライターによるコメントを削除するには、以下のいずれかを実行します:

- ◇ 注釈 > タイプライターグループ > タイプライター を選択します。テキストの先頭、 または最後にカーソルを移動させ、ドラッグしてすべてを選択し、Delete キーを押 下します。

描画ツール

描画ツールは線や図形の注釈を作成したり、テキスト領域に対する注釈を設定したりする ツールです。描画ツールを使用すると、矢印、線、正方形、長方形、円、楕円、多角形、 折れ線、そして雲形の図形で文書に目印を付けることが出来ます。

#### 描画ツール

| ボタン    | ツール名  | 説明                           |
|--------|-------|------------------------------|
| ĸ      | 矢印    | 方向を示すシンボルを描画します。矢印のような形状です。  |
| /      | 線     | 線分を描画します。                    |
|        | 長方形   | 四角形を作成します。                   |
| 0      | 楕円形   | 楕円形を作成します。                   |
| 0      | 多角形   | 3本以上の線分で囲まれる、閉じた図形を作成します。    |
| Ê      | 折れ線   | 3本以上の線分で構成される、開いた図形を作成します。   |
|        | 鉛筆    | フリーハンドの線を作成します。              |
|        | 消しゴム  | 鉛筆ツールで作成された図形を消去します。         |
| $\Box$ | 雲型    | 雲型の図形を描きます。                  |
|        | エリア   | 指定した領域をハイライト表示します。特定のテキスト範囲や |
|        | ハイライト | 画像、空白領域にも対応します。              |

描画ツールで注釈として図形を追加するには、以下の手順を実行します:

- ◆ 注釈 > 描画グループ > 任意の描画ツールを選択します。
- ◇ マウスをドラッグして、ページの任意の領域に図形を描きます。

Foxit READER

Quick Guide

Foxit Reader は特定のテキスト範囲や画像、空白領域など、指定した領域をハイライト表示することができます。

- ◇ 初期設定では、黄色でハイライト表示されます。ハイライトの色を変更するには、ハ イライトした領域を右クリックして、「プロパティ」を選択してください。ハイライ ト表示プロパティダイアログで表示方法タブを選択して、「色」の設定を行なうこと ができます。また、「その他の色」をクリックして選択エリアのハイライトの色を変 更して使用できます。Foxit Reader はカスタマイズ作成した色を保存し、すべての注 釈ツールで共有できます。

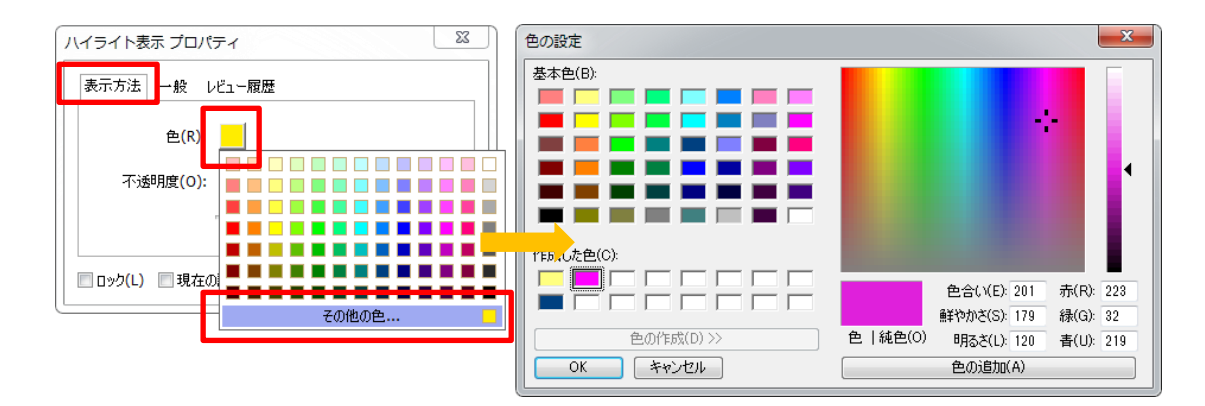

Foxit Reader のフリーハンドの注釈は、PSI に対応しています。Surface Pro ペンの入力 や Wacom ペンタブレットなどから、PDF に鉛筆ツールでフリーハンドの注釈を入力で きます。以下の手順を実行します:

- ▶ (Surface Pro の場合) 注釈 > 描画グループ > 鉛筆、と選択します。Surface Pro ペンを使用してフリーハンドの線を入力します。
- (Wacom タブレットの場合) Wacom タブレットをコンピューターに接続してから、
   注釈 > 描画グループ > 鉛筆、と選択します。Wacom ペンを使用してフリーハンドの線を入力します。

## スタンプツール

既存スタンプのリストから選択して、またはカスタムスタンプを作成して、PDF にスタ ンプを追加することができます。読み込みしたスタンプや作成したスタンプは、すべてス タンプメニューとスタンプパレットに登録されます。以下の操作を実行して、スタンプを PDF に追加します。

▶ 注釈 > スタンプ を選択します。

#### Foxit READER Quick Guide

| <ul> <li>⑦ 手のひら     <li><b>T</b> 選択 ▼     <li>③ ズーム ▼     </li> </li></li></ul> | ■ J. I<br>∓ Ŧ, T, | ノート ※付 | 「『 引出線付きテキスト<br>「」 デキストボックス<br>ライダー | 💉 鉛筆<br>👲 消しゴム | エリア<br>ハイライト | III 距離<br>III 周囲の長<br>III 面積 | *<br>スタン イ<br>プ・ | 成 | □□□□□□□□□□□□□□□□□□□□□□□□□□□□□□□□□□□□ |
|---------------------------------------------------------------------------------|-------------------|--------|-------------------------------------|----------------|--------------|------------------------------|------------------|---|--------------------------------------|
| ツール                                                                             | テキスト              | 添付     | タイプライター                             | 描画             |              | 吉十測                          | ×777             |   | 注釈の管理                                |

- スタンプパレットよりスタンプを選択します。パレットには「標準スタンプ」「付属 スタンプ」「ダイナミックスタンプ」のカテゴリがあります。
- または、注釈 > スタンプ > 作成 > クリップボード画像をスタンプとして貼り付け を選択して、クリップボードに保存された画像をスタンプとして選択することも可能 です。
- PDF ページ上のスタンプを追加したい場所をクリックすると、その箇所に選択した スタンプが表示されます。
- (オプション)スタンプを複数ページに同様に配置するには、スタンプを右クリック してメニューより「複数ページに配置」を選択します。複数ページに配置ダイアロ グが表示されますので、ページ範囲を指定して「OK」をクリックして適用します。
- スタンプを適用した後に回転するには以下の手順を実行します:

# PDF レビュー

Foxit Reader を使用して、簡単な操作で PDF のレビューに参加、注釈を共有、レビュー のトラックができます。

#### 共有レビューに参加

- メールアプリケーションの添付ファイルなど、レビューの対象となる PDF を Foxit Reader で開きます。
- 対象の PDF を初めて Foxit Reader で開く場合、下図の画面でユーザー情報を入力す る必要があります。

| ユーザー情報登録                                                                     | <b>×</b>                |  |  |  |  |  |
|------------------------------------------------------------------------------|-------------------------|--|--|--|--|--|
| 他のレビュー参加者に自分の注釈が判るよう、ユーザー情報を入力してください。ユーザー<br>情報は、環境設定の「ユーザー情報」にて、いっでも変更可能です。 |                         |  |  |  |  |  |
| 名前(A):                                                                       | [                       |  |  |  |  |  |
| 電子メールアドレス(M):                                                                |                         |  |  |  |  |  |
|                                                                              |                         |  |  |  |  |  |
|                                                                              | ОК(0) <b>+</b> 77211(C) |  |  |  |  |  |

- ▶ PDF に必要に応じて注釈を追加します。
- ▶ 作業が完了したらメッセージバーの「注釈を公開」をクリックして、他のレビュー担当者と注釈を共有します。
- ▶ 以下のいずれかの方法で PDF を保存します:
  - ◆ ファイル > 名前を付けて保存 を選択し共有する PDF のコピーをローカルディ スクに保存します。レビューを継続するために再度開いたり、さらにレビューを 受けるため他のレビュー担当者に送信したりすることができます。

Foxit Reader は共有レビュー中、自動的に同期を行い、初期設定であれば5分毎に新規の 注釈を確認し、更新があればタスクバーの Foxit Reader アイコンを点滅して通知します。 また「新しい注釈を確認」をクリックして手動で新規の注釈を更新したり、ファイル > 環 境設定 > レビュー > 新しい注釈を自動確認 にて、新しい注釈の更新間隔を指定したり することも可能です。

ヒント:初期設定でメッセージバーは数秒で自動的にアイコン C に最小化されます。 最小化されているときにこのアイコンをクリックすると、メッセージバーを表示できます。

#### 電子メールレビューに参加

- メールクライアントで受信した PDF を開きます。
- ▶ PDF に必要な注釈を追加します。
- 作業が完了したらメッセージバーの「注釈を送信」をクリックして、担当者に電子メ ールでレビューされた PDF を返信します。
- ▶ (必要な場合) ファイル > 名前を付けて保存 を選択し、ローカルに PDF のコピーを 保存してください。

ヒント:初期設定でメッセージバーは数秒で自動的にアイコン Seal に最小化されます。 最小化されているときにこのアイコンをクリックすると、メッセージバーを表示できます。

#### レビューに再参加

- ▶ 再度レビューするために PDF を開くには、以下のいずれかの方法があります:
  - ◇ 以前レビューした PDF のコピーがローカルに保存されている場合は、直接それ を開きます。

- ◆ 共有 > レビュー > トラッカー と選択し、レビューする PDF を右クリックしてメニューより「開く」を選択します。
- ◇ メールソフトから該当の PDF を開きます。
- 共有レビューや電子メールによるレビューを継続する場合は、上記で指定された同様の手順を実行してください。

ノート: Foxit Reader を使用して、メールソフトからレビューされた PDF を開くには、 Foxit Reader で操作できるよう設定されたメールソフトがインストールされている必要 があります。現在、Foxit Reader は Microsoft Outlook、Gmail、Windows Mail、Yahoo Mail など主要なメールクライアントと Web メールをサポートしています。Foxit Reader がサ ポートしていないメールソフト、または Web メールを使用する場合は、まず対象の PDF をダウンロードし、ローカルに保存してから、開いてレビューしてください。

レビューのトラック

Foxit Reader はレビューを手軽にトラックして利用を支援するトラッカー機能を提供しています。共有 > レビュー > トラッカー を選択すると、参加している共有レビューのファイル名、期限、設定された注釈の数、参加者のリストを確認できます。

| トラッカー                                                                                                    |                     |                     |          |              |  |  |
|----------------------------------------------------------------------------------------------------|---------------------|---------------------|----------|--------------|--|--|
| □- ピレビュー<br>□- ピンジョー<br>□- ピンジョー<br>□- ピンジョー<br>□- ピンジョー<br>□- ピンジョー<br>□- ジンジョー<br>□- ジンジョー<br>□- ジンジョー<br>□- ジンジョー<br>□- ジンジョー<br>□- ジンジョー<br>□- ジンジョー<br>□- ジンジョー<br>□- ジンジョー<br>□- ジンジョー<br>□- ジンジョー<br>□- ジンジョー<br>□- ジンジョー<br>□- ジンジョー<br>□- ジンジョー<br>□- ジンジョー<br>□- ジンジョー<br>□- ジンジョー |                     |                     |          |              |  |  |
|                                                                                                    | ファイル名               | 期限                  | 注釈:新規/合計 | レビュー担当者: 新規/ |  |  |
|                                                                                                    | Share review_review | 2015/01/28 14:54:23 | 0 / 0    | 0 / 0        |  |  |
|                                                                                                    |                     |                     |          |              |  |  |
|                                                                                                    |                     |                     |          |              |  |  |
|                                                                                                    |                     |                     |          |              |  |  |
|                                                                                                    |                     |                     |          |              |  |  |
|                                                                                                    |                     |                     |          |              |  |  |
|                                                                                                    |                     |                     |          |              |  |  |
|                                                                                                    |                     |                     |          |              |  |  |
|                                                                                                    |                     |                     |          |              |  |  |
|                                                                                                    |                     |                     |          |              |  |  |
|                                                                                                    |                     |                     |          |              |  |  |
| <u>すべてを展開 すべてを閉じる</u>                                                                                                    |                     |                     |          |              |  |  |

# フォーム

PDF フォームは情報の受信や送信をするのに合理的な方法です。Foxit Reader は PDF フ ォームの入力、フォームへの注釈、フォームデータの読み込みと書き出し、2D バーコー ドの生成、XFA フォームの署名の検証などをサポートしています。

# PDF フォームへの入力

Foxit Reader はインタラクティブ PDF フォーム(Acro フォームおよび <u>XFA フォーム</u>) と ノンインタラクティブ PDF フォームの双方に対応します。インタラクティブフォームに 入力するには手のひらツール を使用します。ノンインタラクティブフォームの場合 は、タイプライターツール てを使用して入力します。

Foxit Reader は PDF フォームをすばやく簡単に入力できるよう、オートコンプリート機能を備えています。フォームの入力履歴を保存し、次のフォーム入力の機会に履歴を参照して入力候補を提示します。入力候補はポップアップメニューに表示されます。

ノート: PDF フォームの入力時にオートコンプリート機能を使用する場合は、ファイル >
 環境設定 > フォーム と選択し、「オートコンプリートを有効にする」
 にチェックしてください。
 同じダイアログで履歴のクリアも選択できます。

## フォームに注釈を追加する

PDF フォームの位置にも他の PDF のページと同様に、注釈を配置することが出来ます。 ただし、作成者がユーザーに許可している場合に限ります。参照: 注釈

# フォームデータの読み込みと書き出し

フォームデータグループにある 読み込みボタン 5回 または、書き出しボタン 50 をクリ ックして、PDF ファイルのフォームデータの読み込み/書き出しを行います。しかしなが ら、この機能は PDF インタラクティブフォームにのみ有効です。また、Foxit Reader は フォーム入力をリセットするための「フォームをリセット」ツールを提供しています。

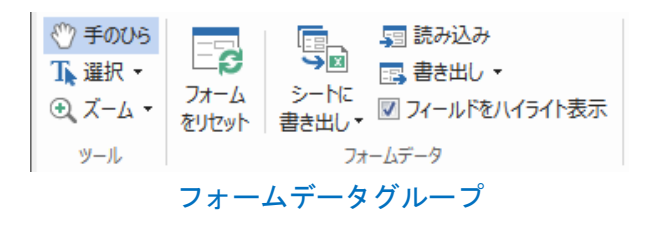

フォームデータを書き出しするには、以下の手順を実行します:

- フォーム > フォームデータ > 書き出し > ファイル と選択します
- 名前を付けて保存ダイアログボックスで保存先とファイル名を指定し、「ファイルの 種類」にて保存する形式を選択します。
- ▶ 「保存」をクリックしてファイルを保存します。

| る 名前を付けて保存                                                                                                    | ×                                                                                                    |
|----------------------------------------------------------------------------------------------------|----------------------------------------------------------------------------------------------------|
| <ul> <li>マママン</li> <li>マママン</li> <li>・ お気に入り</li> </ul>                                                                                           | <ul> <li>・</li> <li>・</li></ul> |
| 整理 ▼                                                                                                    | u≓<br>⊎≂ ▼ <b>()</b>                                                                                                    |
| <ul> <li>★ お気に入り</li> <li>ダウンロード</li> <li>デスクトップ</li> <li>副 最近表示した場</li> <li>ダウンロード</li> <li>ジョートカット</li> <li>ジョートカット</li> <li>445 バイト</li> </ul> |                                                                                                    |
| <ul> <li>ライブラリ</li> <li>ドキュメント</li> <li>ビクチャ</li> <li>ビデオ</li> </ul>                                                                              |                                                                                                    |
| ファイル名(N): Form.csv                                                                                                    | •                                                                                                    |
| ファイルの連鎖(T): CSV ファイル (*.csv)                                                                                                    | ▼<br>保存(S) キャンセル                                                                                                    |

フォームデータを既存のファイルに追加するには、以下の手順を実行します:

- フォーム > フォームデータグループ > シートに書き出し > 既存シートに追加 を 選択します。
- 開くダイアログボックスで、対象の CSV ファイルを選択し、「開く」をクリックします。

複数のフォーム内容を CSV ファイルに書き出しするには、以下の手順を実行します:

- フォーム > フォームデータグループ > シートに書き出し > フォームを結合して シートに を選択します。
- 複数フォームをシートに書き出しダイアログボックスで「ファイルを追加」をクリ ックします。

Foxit READER Quick Guide

| 複数フォームをシートに書き出し                                                                           |
|-------------------------------------------------------------------------------------------|
| 注意:書き出すフォームは同じ形式でなければなりません。                                                               |
|                                                                                           |
|                                                                                           |
| <ul> <li>□ 最近閉じたフォームを含める(C)</li> <li>□ 既存のファイルに追加</li> <li>書き出し</li> <li>キャンセル</li> </ul> |

開くダイアログボックスが表示されます。フォームデータを結合するファイルを選択して「開く」をクリックして追加します。

| < ☐ 開<                                                                               |            |          |                  | ×         |     |
|--------------------------------------------------------------------------------------|------------|----------|------------------|-----------|-----|
| OO Docume                                                                            | nt 👻       | <b>f</b> | Documentの検索      | \$        | 0   |
| 整理 ▼ 新しいフォル                                                                          | ダー         |          | :==: <b>•</b>    |           |     |
| 🔶 お気に入り                                                                              | 名前         |          | 更新日時             | 種類        |     |
| 🔰 ダウンロード                                                                             | 🕵 Form.pdf |          | 2015/03/22 21:25 | Foxit Rea | ade |
| 📃 デスクトップ                                                                             |            |          |                  |           |     |
| 最近表示した場点                                                                             |            |          |                  |           |     |
| <ul> <li>⇒イブラリ</li> <li>№キュメント</li> <li>ピクチャ</li> <li>ピデオ</li> <li>ミュージック</li> </ul> | ۲ (۱۱۱     | _        |                  |           | F   |
| 771                                                                                  | バル名(N):    | •        | PDF ファイル (*.pdf) | •         |     |
|                                                                                      |            |          | 開<(0) ▼ ≠1       | ァンセル      |     |

また、「最近閉じたフォームを含める」にチェックして、最近開いたフォームを登録 することができます。書き出ししないファイルは削除して、結合するリストからはず してください。

Foxit READER Quick Guide

| 複数フォームをシートに書き出し    | × |
|--------------------|---|
| ファイルを追加(A)         |   |
| Data_Sheet.pdf     |   |
| Form.pdf 🛞         |   |
|                    |   |
| □ 最近閉じたフォームを含める(C) |   |
| 🕅 既存のファイルに追加       |   |
| 書き出し キャンセル         |   |

- 既存のファイルにフォームデータを追加挿入する場合は、「既存のファイルに追加」 にチェックしてください。
- 「書き出し」をクリックすると名前を付けて保存ダイアログボックスが表示されますので、任意の場所に CSV ファイルを保存します。

| 複数フォームをシートに書き出し    | ×         |
|--------------------|-----------|
| ファイルを追加(A)         |           |
| Data_Sheet.pdf     | $\otimes$ |
| Form.pdf           | $\otimes$ |
|                    |           |
| 🔲 最近閉じたフォームを含める(C) |           |
| 🔲 既存のファイルに追加       |           |
| 書き出し               | 77511     |

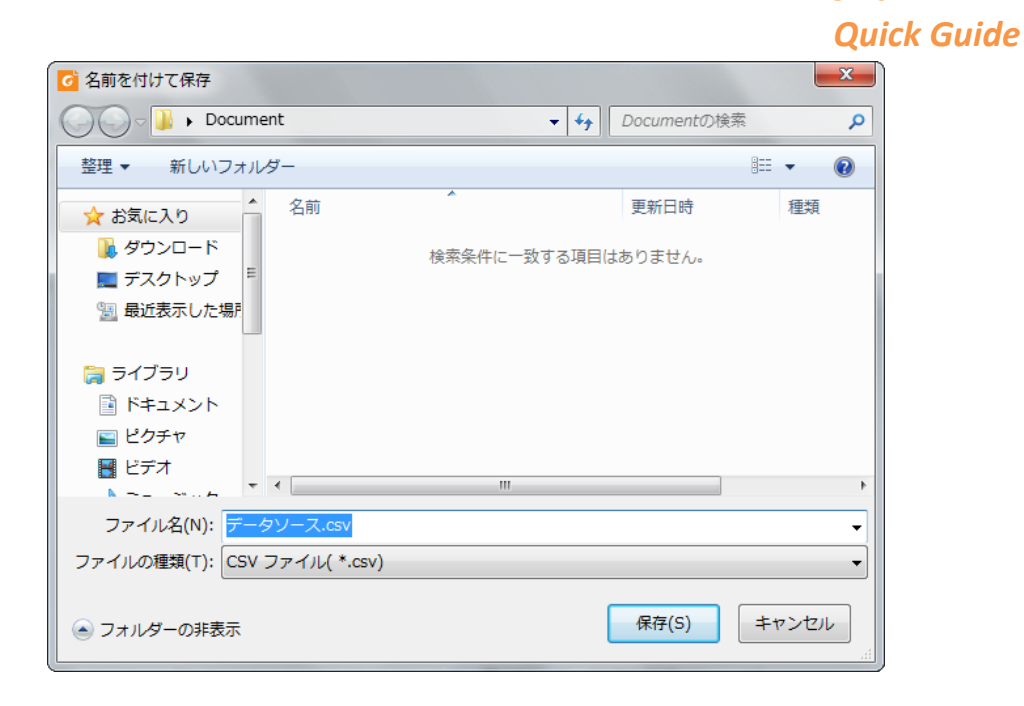

# 2D バーコードの生成

Ultraforms テクノロジーを使用して作成されたフォームに対し、Foxit Reader は 2D バー コードの作成をサポートしています。情報をバーコードとして取り扱えるため、よりスム ーズな情報管理が可能になります。以下の操作で実行します:

- ▶ 該当のフォームに入力します。
- 入力の完了後、バーコード生成のためのボタンが用意されていればクリックしてください。フォームファイルから 2D バーコードが生成されます。
- ▶ 画面左上の保存ボタン などで、バーコード情報を含むファイルを保存できます。
- ▶ (必要に応じて) ファイル > 印刷 にて紙面に印刷することで、スキャナーなどで読み取って利用することも可能です。

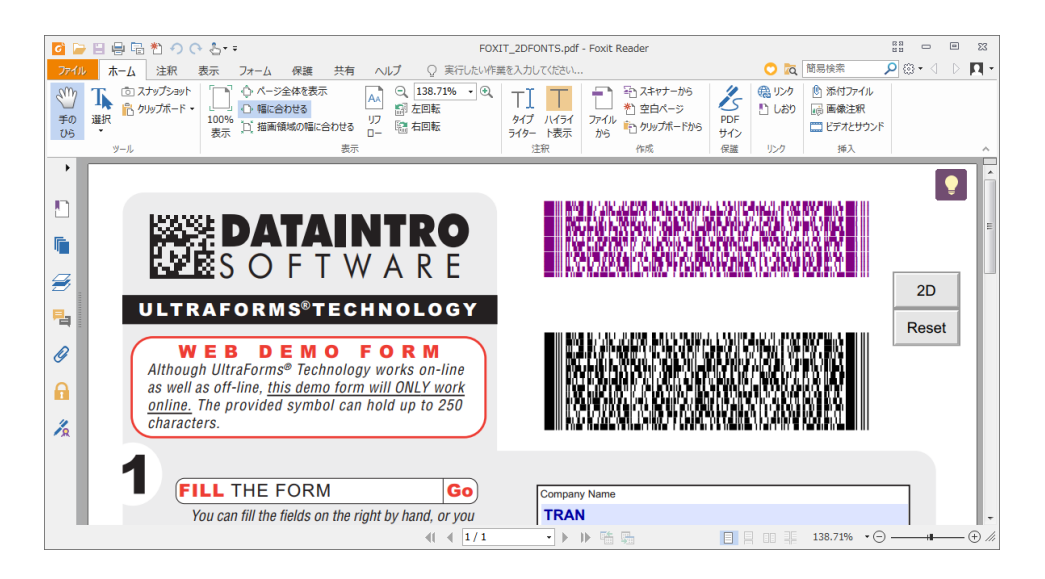

Foxit READER

Foxit READER Quick Guide

ノート:

- 1. 現在、Foxit Reader は Ultraforms テクノロジーで機能統合されたフォームに対しての み、2D バーコードの生成をサポートしています。
- 2. 2D バーコードを生成する手順については、Ultraforms テクノロジーを使用してその フォームを作成した作成者の仕様に基づきます。前述の、フォーム入力完了後にボタ ンをクリックしてバーコードが生成されるケースは、あくまで参考例の一つです。

# XFA フォームの署名の検証

Foxit Reader は XFA フォームにある署名を検証することができます。PDF 上の署名をク リックするだけで、署名の検証ステータスを確認できます。また、表示されるウィンドウ から署名のプロパティを参照できます。

| 署名の検証ステータス                  | ×    |  |
|-----------------------------|------|--|
|                             |      |  |
| - この署名が適用されてから文書は変更されていません。 |      |  |
| - 現在のユーザーによって署名されています。      |      |  |
|                             |      |  |
|                             |      |  |
| 署名のプロパティ キ                  | ャンセル |  |

# その他の編集機能

Foxit Reader は PDF 文書に対する先進的な編集機能をいくつか備えています。しおりの 作成、リンクの追加、画像注釈の挿入、マルチメディアの追加と再生などです。

| 🕀 ሀንታ       | 🕑 添付ファイル   |  |  |
|-------------|------------|--|--|
| 🎦 しおり       | 📑 画像注釈     |  |  |
|             | 🛄 ビデオとサウンド |  |  |
| 952         | 挿入         |  |  |
| ホームタブの編集ツール |            |  |  |

# しおり

しおりは、PDF 文書の中の繰り返し参照したい場所にマークを付けるのに非常に有効な 方法です。しおりの追加、移動、削除などを行うことができます。

#### しおりの追加

- しおりからリンクしたいページを表示します。このとき、表示状態を調整することも 可能です。
- 新しいしおりを追加する位置の上のしおりを選択します。既存のしおりを選択しない で新しいしおりを追加すると、追加されたしおりはリストの最後に表示されます。

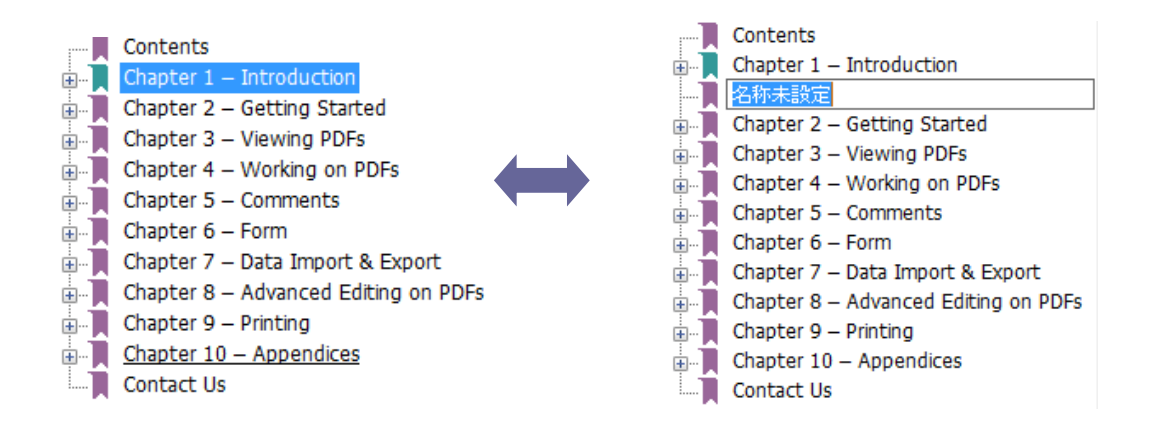

- 3. しおりパネルにあるしおりの追加アイコン 隆 をクリックするか、または、選択した しおりを右クリックして、メニューより「しおりを追加」を選択してください。
- 4. 追加したしおりの名称を編集して、Enter キーを押下します。

#### しおりの移動

配置を変更したいしおりを選択し、以下のいずれかの操作を行います:

- 選択したしおりのアイコン をドラッグし、移動先でドロップします。この時、表示されたライント-- でしおりの移動位置を確認してください。上のしおりと同じ階層に移動することも、上のしおりの一つ下の階層に移動することも出来ます。
- 移動するしおりのアイコン 上で右クリックし、ポップアップメニューから「切り 取り」を選択します。次に、移動先の上のしおりを右クリックし、ポップアップメニューの「選択したしおりの後に貼り付け」を選択すると、そのしおりと同じ階層の下(後ろ)に移動します。

ヒント:

- しおりを移動しても設定されたリンク先は変わりません。しおりの位置だけが移動します。
- Shift または Ctrl キーを押しながら選択すると、複数のしおりを同時に選択して操作 できます。

34

しおりの削除

しおりを削除するには、以下の操作のいずれかを実行してください:

- 削除したいしおりを選択して、しおりパネル上部にある 削除ボタン <sup>除</sup>をクリックします。
- 削除したいしおり上で右クリックして、ポップアップメニューの「削除」を選択します。

ヒント:

- 1. しおりを削除すると、下位に配置されたしおりもすべて削除されます。
- 2. Shift または Ctrl キーを押しながら選択すると複数のしおりを同時に選択できるので、 一括で削除できます。

# 印刷

#### PDF 文書の印刷方法

- 1. プリンターが正常にインストールされていることを確認してください。
- 2. ファイルタブから印刷を選択します。
- 3. 出力するプリンター、印刷範囲、印刷する部数、その他のオプションを設定します。
- 4. 「OK」 をクリックして印刷します。

#### ページの一部を印刷する

ページの一部を印刷する場合は、スナップショットを使用します。

- ホーム > ツール > スナップショット と操作して、スナップショットツールを選択 します。
- 印刷する領域をドラッグで指定します。
- 指定した領域で右クリックして、メニューより「印刷」を選択すると、印刷ダイア ログが開き、選択領域の印刷を実行できます。

#### 特定のページまたはセクションを印刷する

Foxit Reader はしおりパネルからしおりを選択して、関連するページまたはセクションを 直接印刷できます。以下の手順で実行します:

**Quick Guide** 

- 表示されていない場合は、表示 > 表示設定 > ナビゲーションパネル > しおり を 選択して、しおりパネルを表示します。
- しおりパネル上でしおりをクリックして選択します。複数選択する場合は、Shift または Ctrl キーを押しながらしおりをクリックしてください。
- 対象のしおりを右クリックしてメニューより「ページを印刷」を選択すると、選択したしおりの関連ページをすべて印刷します。「セクションを印刷」を選択すると、 選択したページのセクションを印刷します。
- 印刷ダイアログが表示されますので、プリンターや必要なオプションを指定し「OK」
   をクリックして実行してください。

**ノート**: しおりは階層構造で表示され、親しおりと子しおりで構成されます。親しおりについて印刷すると、その子しおりのコンテンツも同様に印刷されます。

#### 印刷の最適化

PCL 最適化機能により、PCL ドライバーによるフォントの置換や印刷の向きなどの処理 を最適化できます。Foxit Reader は最適化のために PCL プリンターを登録して利用する 機能をサポートしており、印刷速度の改善を図ることができます。この機能を有効にする には、以下の手順を実行してください:

- ファイル > 印刷 を選択して印刷ダイアログを開きます。
- ダイアログ左下にある「詳細設定」をクリックします。
- ダイアログが表示されますので、以下の操作を実行します:
  - FPCL 最適化」オプションにチェックします;
  - プリンターのリストからプリンターを選択して「追加」をクリックすると、PCL プリンタードライバーのリストに追加されます。
  - ▶ 「OK」をクリックします。

上記の後、最適化されたドライバーで印刷を開始できるようになります。また、印刷結果 が望ましくない場合は、PCL プリンターのリストからプリンターを削除することもでき ます。その場合は、PCL プリンターのリストから該当するプリンターを選択して「削除」 をクリックして実行します。そして「OK」をクリックして操作を確定します。

Foxit READER Quick Guide

| 田設定<br>▼ PCL 最適化(P)<br>「PCL 最適化(を選択した場合、印刷は PCL ブ<br>「PCL 最適化)を選択した場合、印刷は PCL ブ<br>、 マロマ オーレーマート かってい あってい あってい あってい あってい あってい あってい あってい あ                                                                                                    | <sup>カ</sup> リンタードライバーによって実 | ↓ こうます。印刷結果が望ましくない場合は、                                                                                                    |
|----------------------------------------------------------------------------------------------------|-----------------------------|----------------------------------------------------------------------------------------------------|
| TPCL フリンタードライバー」からフリンターを削除9<br>プリンター(T)                                                                                                    | ຈະເວັນ ແລະ ຄ.               | PCL プリンタードライバー(L)                                                                                                    |
| \\10.103.2.225\Brother MFC-7860D ∧<br>\\10.103.2.225\HP LaserJet P1007<br>\\10.103.2.225\KONICA MINOLTA ←<br>\\LLL JIANO\Foxit PhantomPDF Prir<br>Adobe PDF<br>Fax<br>Foxit Reader PDF Printer<br>HP LaserJet 2300 Series PS<br>HP LaserJet 2305 Y 3055 PS<br>HP LaserJet 2050 Series PCL6<br>HP Universal Printing PCL 5 (v5.9.0)<br>HP Universal Printing PCL 6<br>HP Universal Printing PCL 6<br>HP Universal Printing PS<br>Microsoft XPS Document Writer<br>Print to Evernote<br>PS Driver for Universal Print-Ricoh | 道加(A)<br>削除(R)              | \\LILT_JIANG\HP LaserJet 3050 PCL5<br>HP Color LaserJet 9500 PCL 5<br>HP LaserJet 5200 Series PCL 5<br>HP LaserJet 9050 mfp PCL 5<br>HP Universal Printing PCL 5 (v5.7.0) |
|                                                                                                    |                             | OK(0) キャンセル(C)                                                                                                    |

# 印刷ダイアログ

印刷ダイアログは、文書を印刷する際の最後のステップです。**印刷**ダイアログでは、どの ように文書を印刷使用するかを設定できます。以下の操作を実行します。

**印刷**ダイアログを開くには、ファイル > 印刷 と選択するか、または複数タブ表示を許可しているときに印刷する文書のタブを右クリックして、「現在のタブを印刷」を選択します。

| 名称                    | Foxit Reader PDF Printer | <ul> <li>プロパティ(P)</li> </ul> |
|-----------------------|--------------------------|------------------------------|
| 部数(C):                | 1 ^ 部単位で印刷(O)            |                              |
| ■ グレージ                | マケールで印刷(I) 画像として印刷(T)    | □ コーナートンボ                    |
| 印刷範囲                  |                          | 印刷対象(W)                      |
| ◎ 現在の                 | 長示範囲(V)                  | 文書とマークアップ                    |
| ◎ 現在の/                | ページ(U)                   | 注釈の一覧                        |
|                       | ページ(A)                   | u+                           |
| ◎ ページ((               | <b>G)</b> : 1-225        |                              |
| 印刷指定(                 | B): 範囲内のすべてのページ ▼        |                              |
| 逆順に                   | 印刷(E)                    | - TLビュー                      |
| ページ処理                 |                          | 倍率: 99.54%                   |
| サイズの                  | ページを 一枚に 小冊子             | (K) 文書: 21.0 x 29.7 cm       |
| 2 17(1                | -7 分割(L) 複数(M) 5 m 5     | (1) 用紙: 21.0 x 29.7 cm       |
| © なし                  |                          | Foxit                        |
| ③ プリンタ                | ーの余白に合わせる(F)             |                              |
|                       |                          | PDF                          |
|                       | 74-1                     |                              |
| - JA94                |                          |                              |
| PDFØ                  | ページのサイスに合わせて用紙を選択(Z)     | User Manual<br>Foxit Reader  |
| 向き                    |                          | For Windows                  |
| <ul> <li>縦</li> </ul> |                          |                              |
| ◎ 横                   |                          |                              |
| 用紙の                   | 両面に印刷                    |                              |
| ⑧ 長辺                  | 1を綴じる 💿 短辺を綴じる           |                              |
| ☑ 自動回                 | 転 (R)                    | ページ 1 / 225                  |
| 🔽 中央配                 | <br>置                    |                              |
|                       |                          |                              |

印刷ダイアログ

# お問い合わせ

エンタープライズ用途である MSI 形式の Foxit Reader は、有償の RMS Plug-in を導入す ることで AD RMS による PDF の暗号化、復号に対応します。組織規模でのご利用とサポ ートサービスについて、また RMS Plug-in のご利用につきましては、下記までご連絡く ださい。

ソリューションおよびシステムへの組み込み用途には、原則としてご利用いただけません。 その場合には、用途に応じて Foxit PhantomPDF や PDF SDK をお奨めいたします。下記 までご相談ください。

#### 株式会社 FoxitJapan

〒105-0022 東京都港区海岸 1-2-3 汐留芝離宮ビルディング 21F

- Web: https://www.foxit.co.jp/
- お問い合わせフォーム: https://www.foxit.co.jp/contact